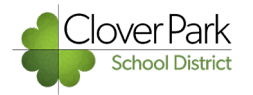

## **Computer Setup:**

**1. Right click** on any empty space in the webpage. You will not get the correct menu if you right click in the top menu bar area or on a photo.

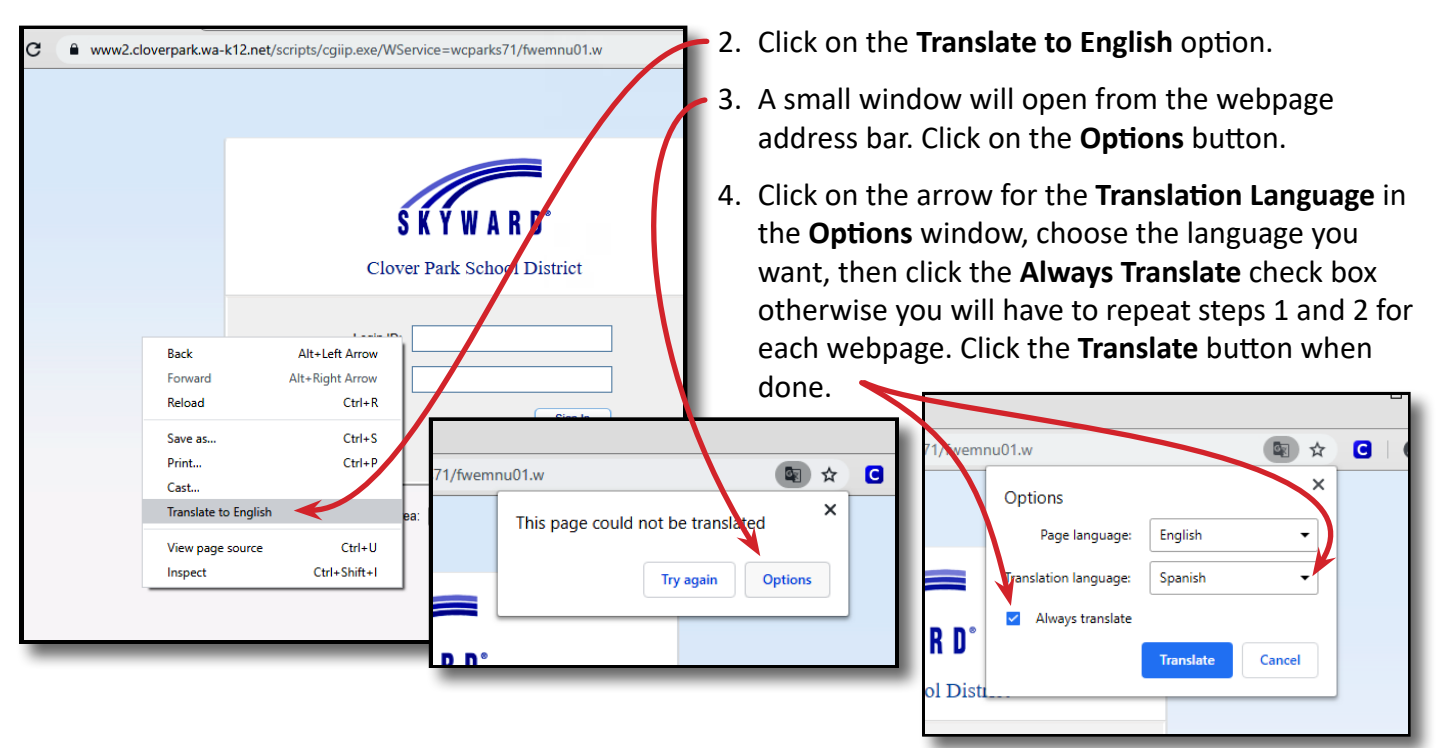

## **Mobile Device Setup:**

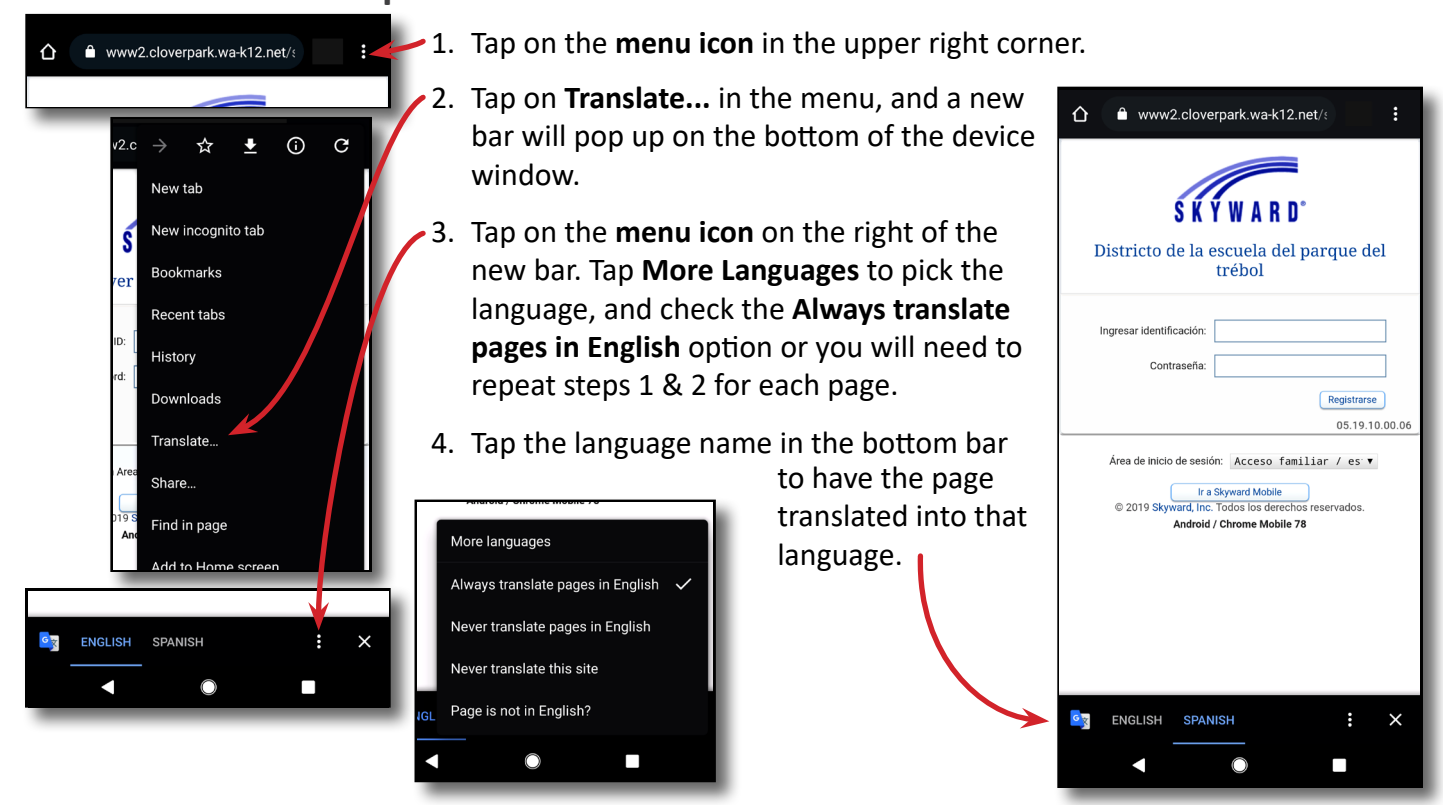